## FM-NC/810D/DE/840D/DE 19 " 机床控制面板找货湖南西控6FC5203-0AD10-0AA0备件

| 产品名称 | FM-NC/810D/DE/840D/DE 19 "机床控制面板找<br>货湖南西控6FC5203-0AD10-0AA0备件 |
|------|----------------------------------------------------------------|
| 公司名称 | 湖南西控自动化设备有限公司                                                  |
| 价格   | .00/件                                                          |
| 规格参数 | 西门子:西门子授权代理商<br>面板:核心供货商<br>德国:现货                              |
| 公司地址 | 中国(湖南)自由贸易试验区长沙片区开元东路<br>1306号开阳智能制造产业园(一期)4#栋301              |
| 联系电话 | 17838383235 17838383235                                        |

## 产品详情

## S7-1200与HD20变频器 Modbus-RTU通信

说到变频器通信有模拟量控制、通信控制、端子控制。本文章就带大家来吃透S7-1200 PLC与HD20变频器 Modbus-RTU通信,咦!说到Modbus-RTU通信协议,我相信大家肯定不陌生,常使用的串口通信协议,接下来慢慢道也。

一、学习目的

本文章是运用\$7-1200 PLC MODBUS RTU库指令与威纶通触摸屏基本操作的应用,通过本文章来让大家对于MODBUS RTU库指令通信的理解与应用以及威纶通触摸屏基础应用。

1.海浦蒙特HD20变频器一台

2.S7-200SMART PLC ST40一台

3.485通讯线一根

4.一台电机

## 二、控制要求

S7-1200 PLC与海浦蒙特HD20变频器MODBUS RTU通讯控制变频器与如何在触摸屏启动、停止、正转、反转、写频率以及读取电压。

三、接线说明

1.电源接L1与L3N(220V)、电源L1/L2/L3N(380V)

2.使用RJ45网线水晶头来根据如下图所示来接线,对于PLC是3正8负,变频器是2正和7负。

四、设置变频器参数

F00.10设置为2(频率通信给定2)

F00.11设置为2(命令通信给定2)

F17.00设置为1(1个停止位、8个数据位、偶校验、)

F17.01设置为3(波特率9600)

F17.02设置为2(变频器站地址2)

五、编写PLC程序

步:(上电初始化所使用到的M地址)

第二步: (Modbus\_comm\_Load = 组态通讯端口功能指令,对通讯波特率、奇偶校验等参数进行设置)

第三步:(Modbus\_Master =PLC作为主站读写指令,对从站的站地址、读写数据等参数进行设置) 写入变频器频率,并采用轮询的方式。

第四步:(写入控制命令字,控制变频器启停、正反转,并采用轮询的方式。)

第五步:(读取变频器电压,并采用轮询的方式。)

第六步:(读取变频器电压,并采用轮询的方式。)

第七步:(使用单按钮启停方式实现变频器外部启停)